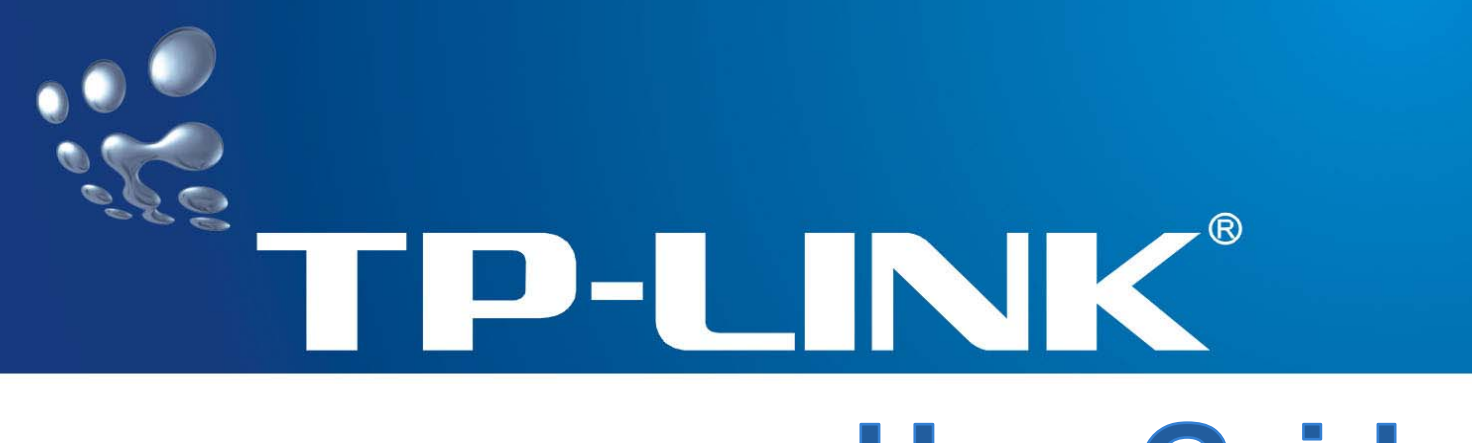

## **User Guide**

## TL-WA601G

## **108M Wireless Access Point**

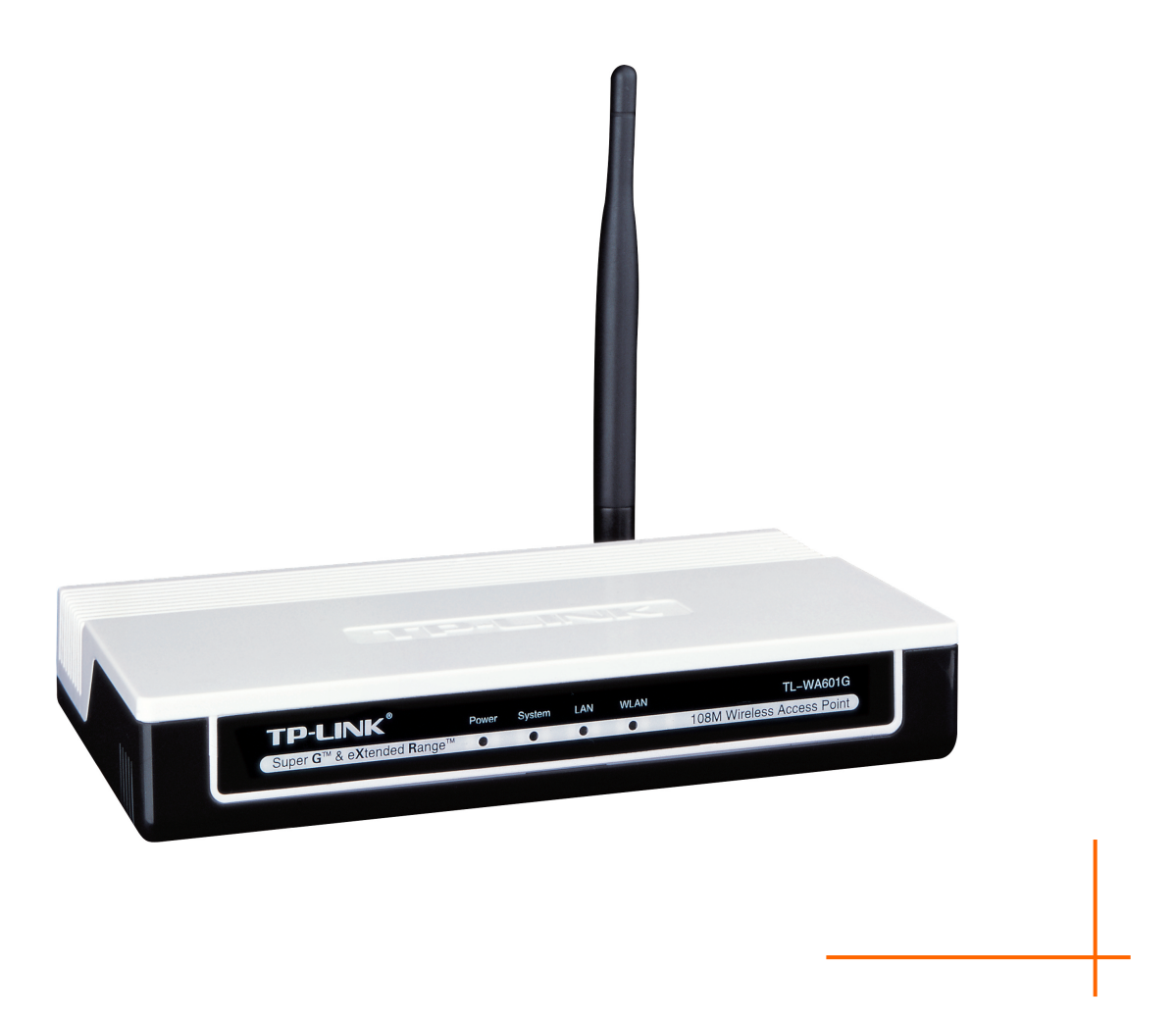

Rev: 1.0.1

## **COPYRIGHT & TRADEMARKS**

Specifications are subject to change without notice. **TP-LINK** is a registered trademark of TP-LINK TECHNOLOGIES CO., LTD. Other brands and product names are trademarks or registered trademarks of their respective holders.

No part of the specifications may be reproduced in any form or by any means or used to make any derivative such as translation, transformation, or adaptation without permission from TP-LINK TECHNOLOGIES CO., LTD. Copyright © 2007 TP-LINK TECHNOLOGIES CO., LTD.

All rights reserved.

### FCC STATEMENT

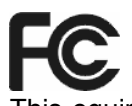

This equipment has been tested and found to comply with the limits for a Class B digital device, pursuant to part 15 of the FCC Rules. These limits are designed to provide reasonable protection against harmful interference in a residential installation. This equipment generates, uses and can radiate radio frequency energy and, if not installed and used in accordance with the instructions, may cause harmful interference to radio communications. However, there is no guarantee that interference will not occur in a particular installation. If this equipment does cause harmful interference to radio or television reception, which can be determined by turning the equipment off and on, the user is encouraged to try to correct the interference by one or more of the following measures:

- Reorient or relocate the receiving antenna.
- Increase the separation between the equipment and receiver.
- Connect the equipment into an outlet on a circuit different from that to which the receiver is connected.
- Consult the dealer or an experienced radio/ TV technician for help.

This device complies with part 15 of the FCC Rules. Operation is subject to the following two conditions:

- 1) This device may not cause harmful interference.
- 2) This device must accept any interference received, including interference that may cause undesired operation.

#### FCC RF Radiation Exposure Statement

This equipment complies with FCC RF radiation exposure limits set forth for an uncontrolled environment. This device and its antenna must not be co-located or operating in conjunction with any other antenna or transmitter.

"To comply with FCC RF exposure compliance requirements, this grant is applicable to only Mobile Configurations. The antennas used for this transmitter must be installed to provide a separation distance of at least 20 cm from all persons and must not be co-located or operating in conjunction with any other antenna or transmitter."

## **CE Mark Warning**

# €€1588①

This is a class B product. In a domestic environment, this product may cause radio interference, in which case the user may be required to take adequate measures.

## Package contents

The following contents should be found in your box:

- > One TL-WA601G 108Mbps Wireless Access Point
- > One AC power Adapter for TL-WA601G 108Mbps Wireless Access Point
- > One Resource CD , including:
  - This User Guide
  - Other Helpful Information

#### P Note:

If any of the listed contents are damaged or missing, please contact the retailer from whom you purchased the product for assistance.

## COMMENT

| Cha | pte | r 1  | Introduction                      | 1   |
|-----|-----|------|-----------------------------------|-----|
| 1.1 | I   | Pro  | duct Overview                     | 1   |
| 1.2 | 2   | Mai  | n Features                        | 1   |
| 1.3 | 3   | Ove  | rview the User Guide              | 1   |
| 1.4 | 1   | Cor  | iventions                         | 2   |
| Cha | pte | r 2  | Hardware Installation             | 3   |
| 2.1 | I   | The  | Front Panel                       | 3   |
|     | 2.1 | .1   | LED Explanation                   | . 3 |
| 2.2 | 2   | The  | Back Panel                        | 3   |
| 2.3 | 3   | Sys  | tem Requirements                  | 4   |
| 2.4 | 1   | Inst | allation Environment Requirements | 4   |
| 2.5 | 5   | Con  | necting the Device                | 4   |
| 2.6 | 6   | Con  | figure PC                         | 5   |
| Cha | pte | r 3  | Software Configuration            | 9   |
| 3.1 | I   | Log  | in                                | 9   |
| 3.2 | 2   | Stat | us1                               | 0   |
| 3.3 | 3   | Net  | work 1                            | 1   |
| 3.4 | ł   | Wire | eless 1                           | 1   |
|     | 3.4 | .1   | Basic Settings1                   | 12  |
|     | 3.4 | .2   | Site Survey1                      | 6   |
|     | 3.4 | .3   | Security Settings                 | 16  |
|     | 3.4 | .4   | MAC Filtering1                    | 8   |
|     | 3.4 | .5   | Wireless Statistics               | 21  |
| 3.5 | 5   | DH   | CP                                | 22  |
|     | 3.5 | 5.1  | DHCP Settings                     | 22  |
|     | 3.5 | 5.2  | DHCP Clients List                 | 23  |
|     | 3.5 | 5.3  | Address Reservation               | 24  |
| 3.6 | 6   | Wire | eless Advanced Settings2          | 25  |
| 3.7 | 7   | Sys  | tem Tools                         | 26  |
|     | 3.7 | '.1  | Firmware                          | 26  |
|     | 3.7 | .2   | Factory Defaults                  | 27  |
|     | 3.7 | .3   | Reboot2                           | 28  |
|     | 3.7 | .4   | Password2                         | 28  |

| 3.7.5    | Log                    | 29 |
|----------|------------------------|----|
| Appendix | A: Glossary            | 31 |
| Appendix | B: Specifications      | 33 |
| Appendix | C: FAQ                 | 34 |
| Appendix | D: Contact Information | 35 |

## Chapter 1 Introduction

#### **1.1 Product Overview**

Thank you for choosing the TL-WA601G 108Mbps Wireless Access Point. This AP provides connectivity between Ethernet wired networks and radio-equipped wireless devices.

It adopts **108M Super G<sup>^{\text{M}</sup> WLAN Transmission Technology**, which offers the highest throughput performance available on the market today, and data rates of up to 108Mbps. In dynamic 108M mode, the router can attach IEEE 802.11b, 802.11g and 108Mbps Super G<sup> $^{\text{M}$ </sup> devices at the same time in an integrated environment.

It adopts **2x to 3x eXtended Range<sup>™</sup> WLAN transmission technology** so that transmission distance is 2-3 times of traditional IEEE 802.11g and IEEE 802.11b solutions, up to 855.36m tested in China. The transmission range is extended to 4-9 times.

It is an easy, web-based setup for installation and management. Even though you may not be familiar with the AP, this guide will make configuring the AP easy. Before installing the AP, please look through this guide to get to know all the AP's functions.

#### 1.2 Main Features

- Complies with IEEE802.11g, IEEE802.11b, IEEE802.3, IEEE802.3u standards
- Adopts 2x to 3x eXtended Range<sup>™</sup> and 108M Super G<sup>™</sup> wireless LAN transmission technology.
- Supports 108/54/48/36/24/18/12/9/6Mbps or 11/5.5/3/2/1Mbps wireless LAN data transfer rates
- Provides 64/128/152-bit WEP encryption security
- Provides WPA/WPA2 and WPA-PSK/WPA2-PSK authentication and TKIP/AES encryption security
- > Built-in DHCP server supporting dynamic IP address distributing
- Supports MAC address filtering
- Supports multiple operating modes (Access Point, Client, Repeater, Point to Point, Point to Multi-point)
- Supports TCP/IP, DHCP, SNMP
- Supports Traffic statistics
- Supports firmware upgrade
- Supports Remote and Web management

#### **1.3** Overview the User Guide

Chapter 1: Introduction

- Chapter 2: Hardware Installation Guide
- Chapter 3: Software Installation Guide
- Chapter 4: Appendix

#### 1.4 Conventions

The AP or TL-WA601G, or device mentioned in this User guide stands for TL-WA601G 108M Wireless Access Point without any explanations.

Parameters provided in the pictures are just references for setting up the product, which may differ from the actual situation.

You can set the parameters according to your demand.

## **Chapter 2 Hardware Installation**

#### 2.1 The Front Panel

| <b>TP-LINK</b> °                                   | Power | System | LAN | WLAN | TL-WA601G                  |
|----------------------------------------------------|-------|--------|-----|------|----------------------------|
| Super G <sup>™</sup> & eXtended Range <sup>™</sup> | 0     | 0      | 0   | 0    | 108M Wireless Access Point |

#### Figure 2-1

The LED indicators displayed on the front panel, the status of these LED indicators represent the device's working circs. For details, please refer to 2.1.1 LED Explanation

#### 2.1.1 LED Explanation

| Name      | Status   | Description                                                        |
|-----------|----------|--------------------------------------------------------------------|
| Power     | Off      | No Power                                                           |
| Fower     | On       | Power on                                                           |
|           | Off      | The AP has a hardware error                                        |
| System    | On       | The AP is initialising                                             |
|           | Flashing | The AP is working properly                                         |
|           | Off      | There is no device linked to the corresponding port                |
| LAN       | On       | There is a device linked to the corresponding port but no activity |
|           | Flashing | There is an active device linked to the corresponding port         |
| \A/I A NI | Off      | The Wireless Radio function is disabled                            |
| VVLAIN    | Flashing | The Wireless Radio function is enabled                             |

#### 2.2 The Back Panel

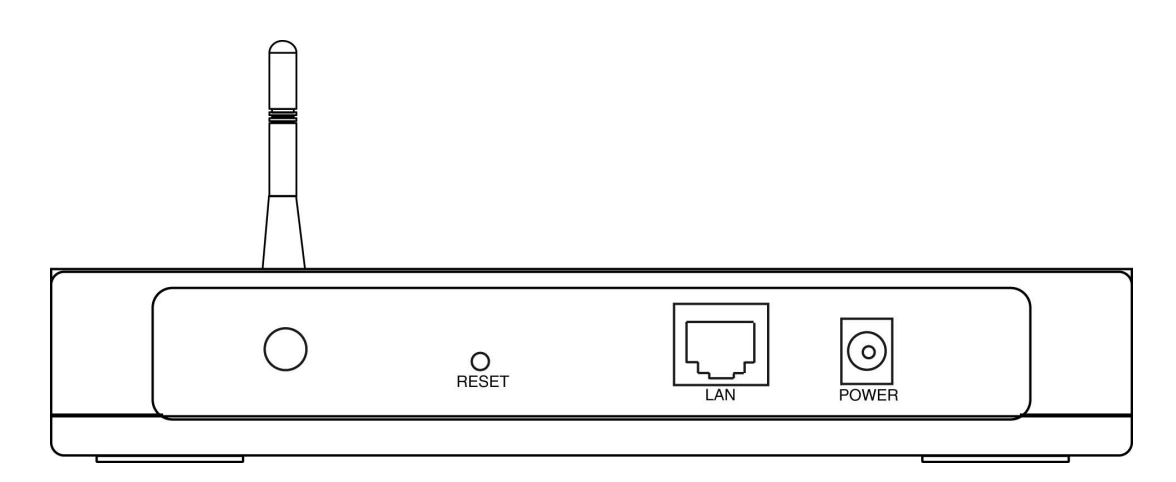

Figure 2-2

- Wireless antenna
- Factory Default Reset button
- > There are two ways to reset the AP's factory defaults:
  - Use the Factory Defaults function on System Tools -> Factory Defaults page in the AP's Web-based Utility.
  - Use the Factory Default Reset button: First, turn off the AP's power. Second, press and hold the default reset button then turn on the AP's power, until the system LED lights up (about 3 seconds). Last, release the reset button and wait for the AP to reboot.

#### P Note:

Ensure the AP is powered on before it restarts completely.

- > One LAN 10/100Mbps RJ45 port for connecting the AP to hub or switch
- AC power socket: only use the power adapter supplied with the TL-WA601G 108Mbps Wireless Access Point, use of a different adapter may result in product damage.

#### 2.3 System Requirements

- Broadband Internet Access Service (DSL/Cable/Ethernet)
- > One DSL/Cable Modem that has an RJ45 connector
- A Ethernet broadband router
- > TCP/IP protocol must be installed on each PC
- > Web browser, such as Microsoft Internet Explorer 5.0 or later, Netscape Navigator 6.0 or later
- > 802.11g or 802.11b-compliant devices, such as the TL-WN510G Wireless Adapter

#### 2.4 Installation Environment Requirements

- > Not in direct sunlight or near a heater or heating vent
- Not cluttered or crowded. There should be at least 2 inches (5 cm) of clear space on all sides of the AP
- > Well ventilated (especially if it is in a closet)
- > Operating temperature:  $0^{\circ}C \sim 40^{\circ}C$  ( $32^{\circ}F \sim 104^{\circ}F$ )
- > Operating Humidity: 10%~90%RH, Non-condensing

#### 2.5 Connecting the Device

Figure 2-3 is an example of an infrastructure network incorporating the TL-WA601G. An Infrastructure network contains an access point or a wireless router. For a typical connection of the AP, please do the following:

- 1. You will need broadband Internet access (a Cable or DSL-subscriber line into your home or office). Consult with your Cable or DSL provider for proper installation of the modem.
- 2. Connect the Cable or DSL modem to a Router. Quickly install the router.
- 3. Locate an optimum location for the AP. The best place is usually near the center of the area in which your PC(s) will wirelessly connect. The place must accord with the <u>Installation</u> <u>Environment Requirements.</u>

- 4. Adjust the direction of the antenna. Normally, upright is a good direction.
- 5. Connect the Ethernet Broadband Router to the TL-WA601G AP. Power on the AP.
- 6. If you are connecting a desktop PC or laptop to your network, install the TP-LINK Wireless Adapter on the PC.

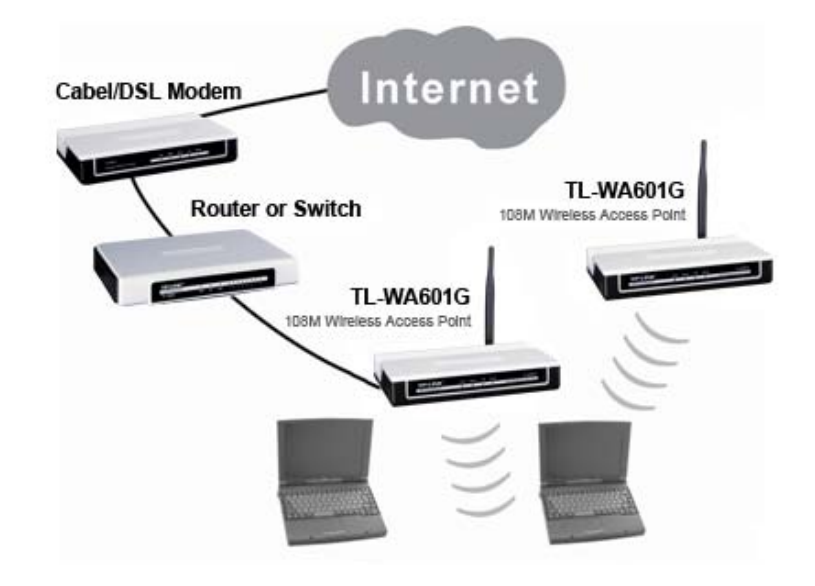

Figure 2-3 The Example of Infrastructure Network Incorporating the TL-WA601G

#### 2.6 Configure PC

After connecting the TL-WA601G AP into your network, you should configure it. The default IP address of the TL-WA601G 108Mbps Wireless Access Point is 192.168.1.1, and the default Subnet Mask is 255.255.255.0. These values can be seen from the LAN. They can be changed as you desire, as an example we use the default values for description in this guide.

Connect the local PCs to the LAN ports on the AP. There are then two means to configure the IP address for your PCs.

1. From the **Start** menu on your desktop, go to **Settings**, and then click on Network Connections.

#### TL-WA601G 108M Wireless Access Point User Guide

| My Documents                    |                        |  |                  |
|---------------------------------|------------------------|--|------------------|
| My Computer                     |                        |  |                  |
| My Network                      |                        |  |                  |
| Recycle Bin                     |                        |  |                  |
| ۲                               |                        |  |                  |
| Set Program Access and Defaults |                        |  |                  |
| Windows Catalog                 |                        |  |                  |
| indows Update 🍪                 |                        |  |                  |
| Programs •                      |                        |  |                  |
| Documents                       |                        |  |                  |
| 😰 🐶 Settings                    | 🕞 Control Panel        |  |                  |
| Search                          | S Network Connections  |  |                  |
| Help and Support                | Taskbar and Start Menu |  |                  |
| A Run                           |                        |  |                  |
| Log Off zhangjing               |                        |  |                  |
| Turn Off Computer               |                        |  |                  |
| 2 Start                         |                        |  | 😒 🕗 🔯 🛄 10:59 AM |

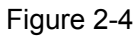

2. In the **Network Connections** window, right-click on LAN (Local Area Connection), then click Properties.

| SNetwork Connections                                                                                                    |                                                                                                    |        |
|----------------------------------------------------------------------------------------------------|----------------------------------------------------------------------------------------------------|--------|
| File Edit View Favorites Tools                                                                                                    | ols Advanced Help                                                                                                    |        |
| 🕞 Back + 🕥 + 🏂 🔎 Se                                                                                                    | jearch 🎼 Folders 🔛 🗧                                                                                                    |        |
| Address 🔕 Network Connections                                                                                                    |                                                                                                    | 💌 🔁 Go |
| Network Tasks       Image: Create a new connection         Image: Create a new connection       Image: Set up a home or small office network         Image: Create a new connection       Image: Create a new connection         Image: Create a new connection       Image: Create a new connection         Image: Create a new connection       Image: Create a new connection         Image: Create a new connection       Image: Create a new connection         Image: Create a new connection       Image: Create a new connection         Image: Create a new connection       Image: Create a new connection         Image: Create a new connection       Image: Create a new connection         Image: Create a new connection       Image: Create a new connection         Image: Create a new connection       Image: Create a new connection         Image: Create a new connection       Image: Create a new connection         Image: Create a new connection       Image: Create a new connection         Image: Create a new connection       Image: Create a new connection         Image: Create a new connection       Image: Create a new connection | LAN or High-Speed Internet      Local Area Connection     Connected     Realtek RTLB139 Family PCI F     Disable     Status     Repair     Bridge Connections     Create Shortcut     Delete     Rename     Properties |        |
| Other Places 🛠                                                                                                    |                                                                                                    |        |
| Ny Network Places                                                                                                    |                                                                                                    |        |
| Details         \$           Local Area Connection            LAN or High-Speed Internet                                                                                                    |                                                                                                    |        |

Figure 2-5

3. In the **General** tab of **Internet Protocol (TCP/IP) Properties** menu, highlight Internet Protocol (TCP/IP) under "This connection uses the following items:" by clicking on it once. Click on the Properties button.

#### TL-WA601G 108M Wireless Access Point User Guide

| 🚣 Local Area Connection Properties 🛛 🤶 🗙                                                                                                    |
|----------------------------------------------------------------------------------------------------|
| General Authentication Advanced                                                                                                    |
| Connect using:                                                                                                    |
| B Realtek RTL8139 Family PCI Fast Etł Configure                                                                                                    |
| This connection uses the following items:                                                                                                    |
| Client for Microsoft Networks     Client for Microsoft Networks     QoS Packet Scheduler     Thernet Protocol (TCP/IP)                                                           |
| Install Uninstall Properties                                                                                                    |
| Description<br>Transmission Control Protocol/Internet Protocol. The default<br>wide area network protocol that provides communication<br>across diverse interconnected networks. |
| Show icon in notification area when connected ✓ Notify me when this connection has limited or no connectivity                                                                    |
| OK Cancel                                                                                                    |

Figure 2-6

4. Select "Obtain an IP address automatically" by clicking the radio-button. Click OK

| Internet Protocol (TCP/IP) Properties                                                                                 |                                                                     | ? ×  |
|----------------------------------------------------------------------------------------------------|---------------------------------------------------------------------|------|
| General Alterna:e Configuration                                                                                       |                                                                     |      |
| You can get IP settings assigned automa<br>this capability. Otherwise, you need to as<br>the appropriate IP settings. | tically if your network supports<br>k your network administrator fo | n    |
| Obtain an IP address automatically                                                                                    |                                                                     |      |
| C Use the following IP address:                                                                                       |                                                                     | — II |
| [P address:                                                                                                    |                                                                     |      |
| Sybnet mask:                                                                                                    |                                                                     |      |
| Default gateway:                                                                                                    |                                                                     |      |
| Obtain DNS server address automa                                                                                      | atically                                                            |      |
| ┌── Us <u>e</u> the following DNS server addre                                                                        | esses:                                                              | _    |
| Ereferred DNS server:                                                                                                 |                                                                     |      |
| Alternate DNS server:                                                                                                 |                                                                     |      |
|                                                                                                    | Advanced                                                            |      |
|                                                                                                    | OK Car                                                              | ncel |

Figure 2-7

- Configure the IP address manually
  - Open TCP/IP Properties of the LAN card in your PC, enter the IP address as 192.168.1.\* (\* is any value between 2 to 254, Subnet mask is 255.255.255.0, Gateway is 192.168.1.1, DNS address is the value provided by ISP).
  - 2. Now, you can run the Ping command in the command prompt to verify the network connection between your PC and the Router. The following example is in Windows XP

Operating System.

3. Open a command prompt, From the Start menu on your desktop, select run tab, type **cmd** in the field, and type *ping 192.168.1.1* on the screen that appears, and then press Enter.

If the result displayed is similar to that shown in Figure below, the connection between your PC and the Router has been established.

Pinging 192.168.1.1 with 32 bytes of data: Reply from 192.168.1.1: bytes=32 time<1ms TTL=64 Reply from 192.168.1.1: bytes=32 time<1ms TTL=64 Reply from 192.168.1.1: bytes=32 time<1ms TTL=64 Reply from 192.168.1.1: bytes=32 time<1ms TTL=64 Ping statistics for 192.168.1.1: Packets: Sent = 4, Received = 4, Lost = 0 (0% loss), Approximate round trip times in milli-seconds: Minimum = 0ms, Maximum = 0ms, Average = 0ms

Figure 2-8

If the result displayed is similar to that shown in Figure below, it means that your PC has not connected to the Router.

```
Pinging 192.168.1.1 with 32 bytes of data:
Request timed out.
Request timed out.
Request timed out.
Request timed out.
Ping statistics for 192.168.1.1:
Packets: Sent = 4, Received = 0, Lost = 4 (100% loss),
```

Figure 2-9

Please check it following these steps:

#### Note:

#### If the connection between your PC and the Router is correct?

The LEDs of LAN port which you link to on the devicer and LEDs on your PC's adapter should be lit.

#### If the TCP/IP configuration for your PC is correct?

If the Router's IP address is 192.168.1.1, your PC's IP address must be within the range of  $192.168.1.2 \sim 192.168.1.254$ , the gateway must be 192.168.1.1.

## **Chapter 3 Software Configuration**

This User Guide recommends using the "Quick Installation Guide" for first-time installation, For advanced users, if you want to know more about this device and make use of its functions adequately, you need to read this chapter and configure advanced settings though the Web-based Utility.

#### 3.1 Login

With a Web-based (Internet Explorer or Netscape<sup>®</sup> Navigator) utility, the TL-WA601G 108Mbps Wireless Access Point is easy to configure and manage. The Web-based utility can be used on any Windows, Macintosh or UNIX OS with a web browser.

Connect to the AP by typing http://192.168.1.1 in the address field of web browser.

| http//192.168.1.1 | * |
|-------------------|---|
|                   |   |

Figure 3-1 Login to the AP

After a moment, a login window will appear similar to that shown in Figure 3-2. Enter **admin** for the User Name and Password, both in lower case letters. Then click the **OK** button or press the **Enter** key.

| Connect to 192.    | 168.1.1              |
|--------------------|----------------------|
|                    | <b></b>              |
| TP-LINK Wirele     | ss AP WA601G         |
| <u>U</u> ser name: | 🖸 admin 💌            |
| Password:          | ****                 |
|                    | Remember my password |
|                    | OK Cancel            |

Figure 3-2 Login Windows

#### P Note:

If the above screen does not prompt, it means that your web-browser has been set to a proxy. Go to Tools menu>Internet Options>Connections>LAN Settings, in the screen that appears, cancel the Using Proxy checkbox, and click OK to finish it.

After your successful login, you can configure and manage the AP. There are six main menus on the left of the web-based utility. Submenus will be available after you click one of the main menus. The six main menus are: **Status, Network, Wireless, DHCP, Wireless Advanced Settings and System Tools.** On the right of the web-based utility, there are the detailed explanations and instructions for the corresponding page. To apply any settings you have altered on the page, please click the **Save** button.

There are the detailed explanations for each web page's key functions below.

#### 3.2 Status

The Status page displays the AP's current status and configuration. All information is read-only.

#### Network

This field displays the current settings or information for the Network, including the **MAC address**, **IP address and Subnet Mask**.

#### Wireless

This field displays basic information or status for wireless function, including **Operating Mode**, **SSID**, **Channel**, **Mode**, **MAC Address and IP Address**.

#### **Traffic Statistics**

This field displays the AP's traffic statistics.

#### System Up Time

The time of the AP running from it's powered on or reset.

| System Status      |                   |      |         |
|--------------------|-------------------|------|---------|
| Wired              |                   |      |         |
| MAC Address:       | 00-0A-EB-86-46-2C |      |         |
| IP Address:        | 192.168.1.1       |      |         |
| Subnet Mask:       | 255.255.255.0     |      |         |
| Wireless           |                   |      |         |
| Operating Mode:    | Access Point      |      |         |
| SSID:              | TP-LINK           |      |         |
| Channel:           | 6                 |      |         |
| Mode:              | 54Mbps (802.11g)  |      |         |
| MAC Address:       | 00-0A-EB-86-46-2C |      |         |
| IP Address:        | 192.168.1.1       |      |         |
| Traffic Statistics |                   |      |         |
|                    | Received          | Sent |         |
| Bytes:             | 0                 | 180  |         |
| Packets:           | 0                 | 3    |         |
| System Up Time:    | 0 day(s) 00:00:49 |      | Refresh |
| System Up Time:    | 0 day(s) 00:36:59 |      | Refresh |

Figure 3-3 AP Status

#### 3.3 Network

You can configure the IP parameters of Network on this page.

| Туре:        | Static IP         | * |
|--------------|-------------------|---|
| IP Address:  | 192.168.1.1       |   |
| Subnet Mask: | 255.255.255.0     |   |
| Gateway:     | 0.0.0.0           |   |
| MAC Address: | 00-0A-EB-86-46-2C |   |

Figure 3-4 Network

- Type Choosing dynamic IP to get IP address from DHCP server, or choosing static IP to config IP address manually.
- IP Address Enter the IP address of your AP in dotted-decimal notation (factory default: 192.168.1.1).
- Subnet Mask An address code that determines the size of the network. Normally use 255.255.255.0 as the subnet mask.
- > Gateway The gateway should be in the same subnet as your IP address.
- MAC Address the physical address of the AP, as seen from the LAN. The value can't be changed.

#### P Note:

If you change the IP Address, you must use the new IP Address to login the AP. If the new LAN IP Address you set is not in the same subnet, the IP Address pool in the DHCP sever will not take effect, until they are re-configured.

#### 3.4 Wireless

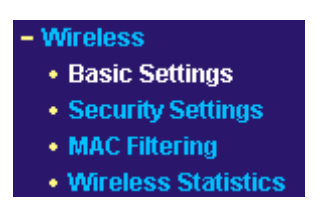

Figure 3-5 The Wireless menu

There are four submenus under the Wireless menu (shown in Figure 3-5): **Basic Settings**, **Security Settings**, **MAC Filtering** and **Wireless Statistics**. Click any of them, and you will be able to configure the corresponding function. The detailed explanations for each submenu are provided below.

#### 3.4.1 Basic Settings

The basic settings for the wireless network are set on this page, Figure 3-6:

| SSID:                   | TP-LINK          |
|-------------------------|------------------|
| Channel:                | 6 💌              |
| Mode:                   | 54Mbps (802.11g) |
| 🔿 Disable Wireless      |                  |
| Access Point            |                  |
| 💌 Enable SSID Broad     | cast             |
| 🔿 Client                |                  |
| Enable WDS              |                  |
| ⊙ SSID:                 |                  |
| MAC of AP:              |                  |
| ○ Repeater              |                  |
| 📃 Universal Repeater    |                  |
| MAC of AP:              |                  |
|                         |                  |
| 🔵 Bridge (Point to Poir | it)              |
| 📃 With AP Mode          |                  |
| MAC of AP:              |                  |
| 🔵 Bridge (Point to Mul  | ti-Point)        |
| 🔲 With AP Mode          |                  |
| MAC of AP1:             |                  |
| MAC of AP2:             |                  |
| MAC of AP3:             |                  |
| MAC of AP4:             |                  |
| Reboot                  |                  |
| SI                      | Irvey            |

Figure 3-6 Wireless Settings

SSID - Enter a value of up to 32 characters. The same name (SSID) must be assigned to all wireless devices in your network. The default SSID is TP-LINK, but it is recommended strongly that you change your networks name (SSID) to a different value. This value is

case-sensitive. For example, *TP-LINK* is NOT the same as *tp-link*.

- Channel This field determines which operating frequency will be used. It is not necessary to change the wireless channel unless you notice interference problems with another nearby access point.
- > Mode Select the desired wireless mode. The options are:
  - **108Mbps (Dynamic)** Super G<sup>™</sup>, 802.11g and 802.11b wireless stations can connect to the AP.
  - **108Mbps (Static)** Only Super G<sup>™</sup> wireless stations can connect to the AP.
  - **54Mbps (802.11g)** Both 802.11g and 802.11b wireless stations can connect to the AP.
  - **11Mbps (802.11b)** Only 802.11b wireless stations can connect to the AP.
- > **Disable Wireless -** The wireless of this AP can be enabled or disabled to allow wireless stations access. If disabled, wireless stations will not be able to access the AP.

#### Solution Note:

AP provides five operational modes: Access Point, Client, Repeater, Bridge (point to point), Bridge (point to Multi-point).

- > Access Point Access Point mode allows wireless stations including AP clients to access.
- Enable SSID Broadcast If you select the Enable SSID Broadcast checkbox, the Wireless Access Point SSID will broadcast its name (SSID) on the air.
- Client This mode allows one or more remote LANs connect with a central LAN, and thus creating an extended virtual LAN. In this way, any station of the Remote LAN can successfully communicate with any station of the central LAN, as if all of them belong to the same physical LAN. Wireless Stations can't associate with AP Clients.
  - Enable WDS The AP client can connect to AP with WDS enabled or disabled. If WDS is enabled, all traffic from wired networks will be forwarded in the format of WDS frames consist of four address fields. If WDS is disabled, three address frames are used. If your AP supports WDS well, please select the option.
  - **SSID** Enter the SSID of AP that you want to access. If you select the radio before SSID, the AP client will connect to AP according SSID.
  - **MAC of AP -** Enter the MAC address of AP that you want to access. If you select the radio before MAC of AP, the AP client will connect to AP according MAC address.
- Repeater A wireless repeater is an AP with its own BSSID that relays data to a root AP, to which it is associated. The wireless repeater relays signal between its stations and the root AP for greater wireless range. Please input the MAC address of root AP in the field of MAC of AP.
  - Universal Repeater Without WDS, more APs can be communicated with in this mode.

#### Note:

If the available AP can't support with WDS, you may select Client mode without WDS or Universal Repeater mode to associate with the AP.

Here is an example of how to configure wireless repeater. Please do the following:

1. Configure the Operating Mode of the TL-WA601G Access Points.

- Configure AP1 on LAN Segment 1 in Access Point mode.
- Configure AP2 in Repeater mode with the MAC address of its root AP (AP1).
- Configure AP3 in Repeater mode with the MAC address of its root AP (AP2).

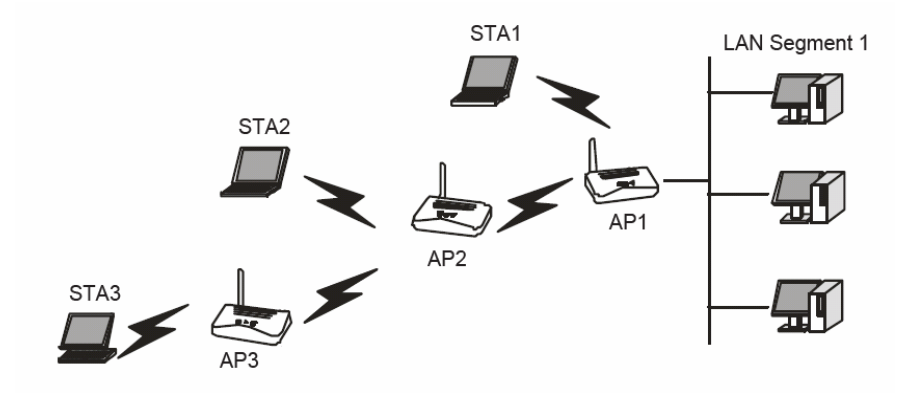

Figure 3-7 Wireless repeating

- 2. Verify the wireless security parameters for all access points, if any.
- 3. Verify connectivity across the LANs. A computer on any LAN segment should be able to connect to the Internet or share files and printers with any other PCs or servers connected to any of the three WLAN segments.

#### P Note:

You can extend this repeating by adding up to 2 additional TL-WA601Gs configured in repeater mode. However, since Repeater configurations communicate in half-duplex mode, the bandwidth decreases as you add Repeaters to the network. Also, you can extend the range of the wireless network with wireless antenna accessories.

Bridge (Point to Point) - This mode bridges the AP and another AP also in bridge mode to connect two wired LANs. Please input the MAC address of the other AP in the field of MAC of AP.

Here is an example of how to configure Point-to-Point Bridge. Please do the following:

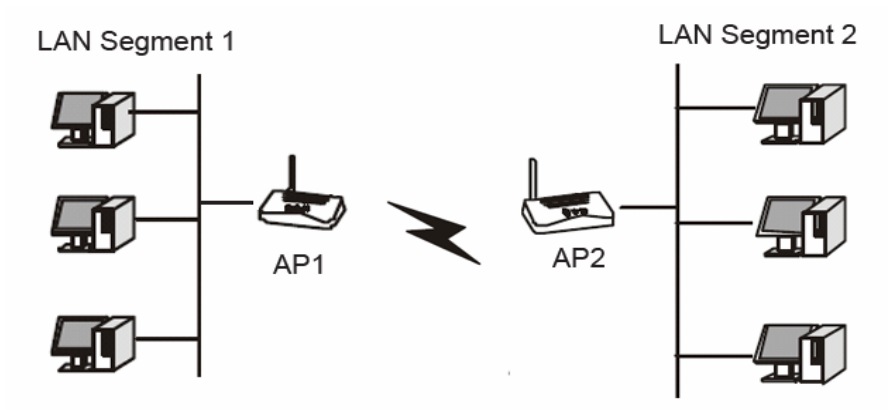

Figure 3-8 Point to Point Bridge

- 1. Configure the TL-WA601G (AP1) on LAN Segment 1 in Point-to-Point Bridge mode.
- 2. Configure the TL-WA601G (AP2) on LAN Segment 2 in Point-to-Point Bridge mode. AP1 must have AP2's MAC address in its MAC Address field and AP2 must have AP1's MAC address in its MAC Address field.
- 3. Configure and verify the following parameters for both access points:

- Both use the same Channel, and security settings if security is in use.
- Verify connectivity across the LAN 1 and LAN 2. A computer on either LAN segment should be able to connect to the Internet or share files and printers of any other PCs or servers connected to LAN Segment 1 or LAN Segment 2.
- Bridge (Point to Multi-Point) This mode bridges the AP and up to 4 APs also in bridge mode to connect two or more wired LANs. Please input the MAC address of other APs in the field of MAC of AP1 to MAC of AP4.

Here is an example of how to configure multi-point bridging. Please do the following:

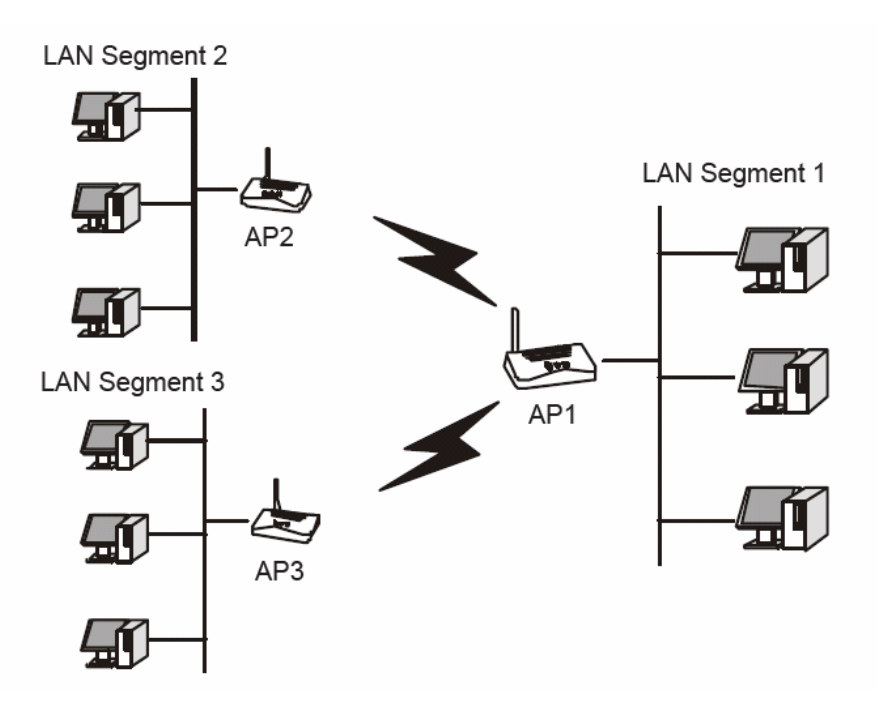

Figure 3-9 Point to Multi-point Bridge

- 1. Configure the Operating Mode of the TL-WA601G Access Points.
  - Because it is in the central location, configure TL-WA601G (AP1) on LAN Segment 1 in Point-to-Multi-Point Bridge mode. The MAC addresses of AP2 and AP3 are required in AP1.
  - Configure TL-WA601G (AP2) on LAN Segment 2 in Point-to-Point Bridge mode with the MAC Address of AP1.
  - Configure the TL-WA601G (AP3) on LAN 3 in Point-to-Point Bridge mode with the MAC Address of AP1.
- 2. Verify the following parameters for all access points.
  - All TL-WA601G Access Points use the same Channel, and security settings if any.
  - All Point-to-Point APs must have AP1's MAC address in its AP MAC address field, and AP1 must have all All Point-to-Point APs' MAC addresses.
- 3. Verify connectivity across the LANs.
  - A computer on any LAN segment should be able to connect to the Internet or share files and printers with any other PCs or servers connected to any of the three LAN segments.
  - Wireless stations will not be able to connect to the TL-WA601G Access Points in the illustration above. If you require wireless stations to access any lan segment, you can add TL-WA601G Access Points configured in Wireless Access Point mode to any LAN

segment.

#### PNote:

You can extend this multi-point bridging by adding additional TL-WA601Gs configured in Point-to-Point mode for each additional LAN segment. Furthermore, you can extend the range of the wireless network with wireless antenna accessories.

#### 3.4.2 Site Survey

After selecting a mode and pressing button **Survey**, you can view all of APs around you.

| AP List |                   |           |        |                |          |         |
|---------|-------------------|-----------|--------|----------------|----------|---------|
| AP Co   | unt: 2 Refresh    |           |        |                |          |         |
| ID      | BSSID             | SSID      | Signal | Channel        | Security | Choose  |
| 1       | 00-0A-EB-BE-F0-E4 | fae-peace | 1 dB   | 6              | OFF      | Connect |
| 2       | 00-14-78-00-85-64 |           | 6 dB   | 6              | ON       | Connect |
|         |                   |           |        |                |          |         |
|         |                   | Return    |        |                |          |         |
|         |                   | Figure 2  |        | <b>R</b> (0) ( |          |         |

Figure 3-10 Site Survey

- **SSID** The SSID of the AP.
- **BSSID** The BSSID of the AP, usually also the MAC address of the AP.
- **Signal -** The signal received from the AP.
- > Channel The channel the AP works in.
- **Security -** The AP communicates in privacy.
- > Choose Choose one AP from list to connect to.

Press one of **Connect** in list to select an AP to connect to. Then the basic settings will show again. You can save settings and reboot to take effective.

#### PNote:

If wireless is disabled, surveying can't work. And if Access Point mode is selected, there is no reason and no choice to connect to another AP.

#### 3.4.3 Security Settings

You can select one of the following security options:

#### Wireless Security

| Туре:                                                                | Automatic                                                 |   |
|----------------------------------------------------------------------|-----------------------------------------------------------|---|
| WEP Key Format:                                                      | ASCII                                                     |   |
| Key Selected                                                         | WEP Key Key Type                                          |   |
| Key 1: 💿                                                             | Disabled                                                  | ~ |
| Key 2: 🔘                                                             | Disabled                                                  | * |
| Key 3: 🔘                                                             | Disabled                                                  | * |
| Key 4: 🔘                                                             | Disabled                                                  | * |
| Encryption:<br>Radius Server IP:<br>Radius Port:<br>Radius Password: | Automatic  IB12 (1-65535, 0 stands for default port 1812) |   |
| O WPA-PSK/WPA2-PSK                                                   |                                                           |   |
| Version:                                                             | Automatic 💌                                               |   |
| Encryption:                                                          | Automatic 💌                                               |   |
| PSK Passphrase:                                                      |                                                           |   |
|                                                                      | (The Passphrase is between 8 and 63 characters long)      |   |
| Group Key Update Period:                                             |                                                           |   |

Figure 3-11 Wireless Securities

- Disable Security The wireless security function can be enabled or disabled. If disabled, the wireless stations will be able to connect the AP without encryption. It is recommended strongly that you choose one of following options to enable security.
- **WEP -** Select 802.11 WEP security.
  - Type You can select one of following types:
    - 1) **Automatic -** Select Shared Key or Open System authentication type automatically based on the wireless station's capability and request.
    - 2) Shared Key Select 802.11 Shared Key authentication.
    - 3) **Open System -** Select 802.11 Open System authentication.
  - WEP Key Format You can select ASCII or Hexadecimal format. ASCII Format stands for any combination of keyboard characters in the specified length. Hexadecimal format stands for any combination of hexadecimal digits (0-9, a-f, A-F) in the specified length.
  - WEP Key settings Select which of the four keys will be used and enter the matching WEP key information for your network in the selected key radio button. These values must be identical on all wireless stations in your network.
  - Key Type You can select the WEP key length (64-bit, or 128-bit, or 152-bit.) for

encryption. "Disabled" means this WEP key entry is invalid.

- 1) **For 64-bit encryption -** You can enter 10 hexadecimal digits (any combination of 0-9, a-f, A-F, zero key is not permitted) or 5 ASCII characters.
- 2) **For 128-bit encryption -** You can enter 26 hexadecimal digits (any combination of 0-9, a-f, A-F, zero key is not permitted) or 13 ASCII characters.
- 3) **For 152-bit encryption -** You can enter 32 hexadecimal digits (any combination of 0-9, a-f, A-F, zero key is not permitted) or 16 ASCII characters.

#### P Note:

If you do not set the key, the wireless security function is still disabled even if you have selected Shared Key as Authentication Type.

- > WPA/WPA2 Select WPA/WPA2 based on Radius Server.
  - Version You can select one of following versions,
    - 1) **Automatic -** Select WPA or WPA2 automatically based on the wireless station's capability and request.
    - 2) **WPA -** Wi-Fi Protected Access.
    - 3) **WPA2 -** WPA version 2.
  - Encryption You can select either Automatic, or TKIP or AES.
  - Radius Server IP Enter the IP address of the Radius Server.
  - **Radius Port** Enter the port that radius service used.
  - Radius Password Enter the password for the Radius Server.
- > WPA-PSK/ WPA2-PSK Select WPA based on pre-shared passphrase.
  - Version You can select one of following versions
    - 1) **Automatic -** Select WPA-PSK or WPA2-PSK automatically based on the wireless station's capability and request.
    - 2) **WPA-PSK -** Pre-shared key of WPA.
    - 3) **WPA2-PSK -** Pre-shared key of WPA2.
  - **PSK Passphrase -** You can enter a passphrase between 8 and 63 characters long.
  - **Group Key Update Period** Specifiy the group key update interval in seconds. The value can be either 0 or at least 30. Enter 0 to disable the update.

Be sure to click the **Save** button to save your settings on this page.

#### P Note:

The AP will reboot automatically after you click the Save button if you have select the Reboot checkbox.

#### 3.4.4 MAC Filtering

The Wireless MAC Filtering for wireless networks are set on this page, Figure 3-12:

| Wireless MAC Address Filtering         |             |                 |                  |                  |        |
|----------------------------------------|-------------|-----------------|------------------|------------------|--------|
| Wireless MAC Address Filte             | ering:      | Disabled 🗌      | Enable           |                  |        |
| Filtering Rules                        |             |                 |                  |                  |        |
| <ul> <li>Allow the stations</li> </ul> | not specifi | ed by any enabl | ed entries in th | e list to access |        |
| O Deny the stations                    | not specifi | ed by any enabl | ed entries in th | e list to access |        |
| ID MAC Address                         | Status      | Privilege       | WEP Key          | Description      | Modify |
| Add New Enable All                     | Disable     | All Delete A    |                  |                  |        |
|                                        | Previou     | us Next         |                  |                  |        |

Figure 3-12 Wireless MAC address Filtering

The Wireless MAC Address Filtering feature allows you to control wireless stations accessing the AP, which depend on the station's MAC addresses.

- > MAC Address The wireless station's MAC address that you want to access.
- > **Description -** A simple description of the wireless station.
- Privilege Allow means allowing the station to access the AP. Deny means denying the station to access the AP. 64-bit, or 128-bit, or 152-bit means assigning a unique WEP key to access the AP.
- > WEP Key Specify a unique WEP key (in Hexadecimal format) to access the AP.
- > Status The status of this entry, either Enabled or Disabled.

To disable the Wireless MAC Address Filters feature, keep the default setting, **Disable**.

To set up an entry, click Enable, and follow these instructions:

First, you must decide whether the unspecified wireless stations can or cannot access the AP. If you desire that the unspecified wireless stations can access the AP, please select the radio button **Allow the stations not specified by any enabled entries in the list to access**, otherwise, select the radio button **Deny the stations not specified by any enabled entries in the list to access**.

To Add a Wireless MAC Address filtering entry, click the **Add New...** button. The " **Add or Modify Wireless MAC Address Filtering entry**" page will appear, shown in Figure 3-13:

## Add or Modify Wireless MAC Address Filtering entry

| MAC Address: |             |
|--------------|-------------|
| Description: |             |
| Privilege:   | deny 💌      |
| WEP Key:     |             |
| Status:      | Enabled 💙   |
|              |             |
|              | Save Return |

Figure 3-13 Add or Modify Wireless MAC Address Filtering entry

To add or modify a MAC Address Filtering entry, follow these instructions:

- 1. Enter the appropriate MAC Address into the **MAC Address** field. The format of the MAC Address is XX-XX-XX-XX-XX-XX (X is any hexadecimal digit). For example: 00-0A-EB-B0-00-0B.
- 2. Enter a simple description of the wireless station in the **Description** field. For example: Wireless station A.
- 3. Privilege Selects the privileges for this entry, one of Allow / Deny / 64-bit / 128-bit / 152-bit.
- 4. **WEP Key -** If you select **64-bit**, **128-bit** or **152-bit** in the **Privilege** field, enter any combination of hexadecimal digits (0-9, a-f, A-F) in the specified length. For example: 2F34D20BE2.
- 5. Status Select Enabled or Disabled for this entry on the Status pull-down list.
- 6. Click the **Save** button to save this entry.

To add additional entries, repeat steps 1-6.

#### Solution Note:

When 64-bit, or 128-bit, or 152-bit is selected, WEP Key will be enabled.

To modify or delete an existing entry:

- 1. Click the Edit or Delete button in the Modify column in the MAC Address Filtering Table.
- 2. Enter the value as desired in the Add or Modify Wireless MAC Address Filtering entry page, and click the Save button.

You can click the **Enable All** button to make all the entries effective, click the **Disable All** button to make all the entries ineffective, click the **Delete All** button to delete all the entries.

Click the **Next** button to go to the next page and click the **Previous** button to return to the previous page.

#### For example:

If you desire that the wireless station A with MAC address 00-0A-EB-00- 07-BE be able to access the AP, the wireless station B with MAC address 00-0A-EB- 00-07-5F not be able to access the AP,

and the wireless station C with MAC address 00-0A-EB-00-07-8A be able to access the AP when its WEP key is 2F34D20BE2E54B326C5476586A, while all other wireless stations cannot access the AP, you should configure the **Wireless MAC Address Filtering** list following these steps:

- 1. Click the **Enable** button to enable this function.
- 2. Select the radio button: **Deny the stations not specified by any enabled entries in the list to access** for **Filtering Rules.**
- 3. Delete all or disable all entries if there exist any entries already.
- 4. Click the Add New... button and enter the MAC address 00-0A-EB-00-07-BE in the MAC Address field, enter wireless station A in the Description field, select Allow in the Privilege pull-down list and select Enabled in the Status pull-down list. Click the Save and the Return button.
- Click the Add New... button and enter the MAC address 00-0A-EB-00-07-5F in the MAC Address field, enter wireless station B in the Description field, select Deny in the Privilege pull-down list and select Enabled in the Status pull-down list. Click the Save and the Return button.
- 6. Click the Add New... button and enter the MAC address 00-0A-EB-00-07-8A in the MAC Address field, enter wireless station C in the Description field, select 128-bit in the Privilege pull-down list, enter 2F34D20BE2E54B326C5476586A in the WEP Key field and select Enabled in the Status pull-down list. Click the Save and the Return button.

The filtering rules that configured should be similar to the following list:

#### P Note:

If you select the radio button Allow the stations not specified by any enabled entries in the list to access for Filtering Rules, the wireless station B will still not be able to access the AP, however, other wireless stations that are not in the list will be able to access the AP. If you enable the function and select the Deny the stations not specified by any enabled entries in the list to access for Filtering Rules, and there are not any enable entries in the list, thus, no wireless stations can access the AP.

#### 3.4.5 Wireless Statistics

This page shows **MAC Address**, **Current Status**, **Received Packets** and **Sent Packets** for each connected wireless station.

#### Wireless Statistics

| Current Connected Wireless Stations numbers: 1 Refresh |                   |                       |                       |              |
|--------------------------------------------------------|-------------------|-----------------------|-----------------------|--------------|
| ID                                                     | MAC Address       | Current Status        | Received Packets      | Sent Packets |
| 1                                                      | 00-0A-EB-86-46-2C | AP-UP                 | 3                     | 609          |
|                                                        |                   | Previous Next         |                       |              |
|                                                        | Figu              | ire 3-14 The AP attac | hed wireless stations |              |

- > MAC Address The connected wireless station's MAC address
- > Current Status The connected wireless station's running status, one of STA-AUTH /

STA-ASSOC / STA-JOINED / WPA / WPA-PSK / WPA2 / WPA2-PSK / AP-UP / AP-DOWN / Disconnected

- > Received Packets packets received by the station
- > Sent Packets packets sent by the station

You cannot change any of the values on this page. To update this page and to show the current connected wireless stations, click on the **Refresh** button.

If the numbers of connected wireless stations go beyond one page, click the **Next** button to go to the next page and click the **Previous** button to return the previous page.

#### P Note:

This page will be refreshed automatically every 5 seconds.

#### 3.5 DHCP

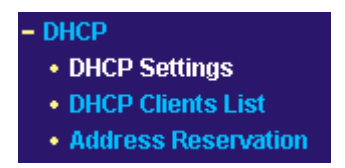

Figure 3-15 The DHCP menu

There are three submenus under the DHCP menu (shown in Figure 3-15): **DHCP Settings**, **DHCP Clients List** and **Address Reservation.** Click any of them, and you will be able to configure the corresponding function. The detailed explanations for each submenu are provided below.

#### 3.5.1 DHCP Settings

The System can be set up as a DHCP (Dynamic Host Configuration Protocol) server, which provides the TCP/IP configuration for all the PCs that are connected to the system on the LAN. The DHCP Server can be configured on the page (shown in Figure 3-16):

## **DHCP Settings**

| DHCP Server:        | 💿 Disable 🔘 Enable                                     |
|---------------------|--------------------------------------------------------|
| Start IP Address:   | 192.168.1.100                                          |
| End IP Address:     | 192.168.1.199                                          |
| Address Lease Time: | 120 minutes (1~2880 minutes, the default value is 120) |
| Default Gateway:    | (optional)                                             |
| Default Domain:     | (optional)                                             |
| Primary DNS:        | (optional)                                             |
| Secondary DNS:      | (optional)                                             |

Figure 3-16 DHCP Settings

- DHCP Server Enable or Disable the DHCP server. If you disable the Server, you must have another DHCP server within your network or else you must manually configure the computer.
- Start IP Address This field specifies the first of the addresses in the IP address pool. 192.168.1.100 is the default start address.
- End IP Address This field specifies the last of the addresses in the IP address pool. 192.168.1.199 is the default end address.
- Address Lease Time The Address Lease Time is the amount of time a network user will be allowed connection to the system with their current dynamic IP Address. Enter the amount of time, in minutes, the user will be "leased" this dynamic IP Address. The range of the time is 1 ~ 2880 minutes. The default value is 120 minutes.
- Default Gateway (Optional.) Suggest to input the IP address of the LAN port of the AP, default value is 192.168.1.1
- > **Default Domain -** (Optional.) Input the domain name of your network.
- Primary DNS (Optional.) Input the DNS IP address provided by your ISP. Or consult your ISP.
- Secondary DNS (Optional.) Input the IP address of another DNS server if your ISP provides two DNS servers.

#### PNote:

To use the DHCP server function of the AP, you must configure all computers on the LAN as "Obtain an IP Address automatically" mode. This function will take effect until the AP reboots.

#### 3.5.2 DHCP Clients List

This page shows **Client Name, MAC Address, Assigned IP** and **Lease Time** for each DHCP Client attached to the AP (Figure 3-17):

## **DHCP Clients List**

|   |       |                   | Assigned in   | Lease lime |
|---|-------|-------------------|---------------|------------|
| 1 | zhing | 00-13-8F-AB-5E-57 | 192.168.1.100 | 01:59:12   |
|   | (     | Refresh           |               |            |

Figure 3-17 DHCP Clients List

- > Index The index of the DHCP Client
- > Client Name The name of the DHCP client
- > **MAC Address -** The MAC address of the DHCP client
- > Assigned IP The IP address that the AP has allocated to the DHCP client.
- Lease Time The time of the DHCP client leased. Before the time is up, DHCP client will request to renew the lease automatically.

You cannot change any of the values on this page. To update this page and to show the current attached devices, click on the **Refresh** button.

#### 3.5.3 Address Reservation

When you specify a reserved IP address for a PC on the LAN, that PC will always receive the same IP address each time when it accesses the DHCP server. Reserved IP addresses should be assigned to servers that require permanent IP settings. This page is used for address reservation (shown in Figure 3-18).

| MAC Addre | ss | Reserved IP Address |
|-----------|----|---------------------|
|           |    |                     |
|           |    |                     |
|           |    |                     |
|           |    |                     |
|           |    |                     |
|           |    |                     |
|           |    |                     |
|           |    |                     |

Figure 3-18 Address Reservation

- > MAC Address The MAC address of the PC of which you want to reserve IP address.
- > Assigned IP Address The IP address of the AP reserved.

#### To Reserve IP addresses:

- 1. Enter the MAC address (The format for the MAC Address is XX-XX-XX-XX-XX.) and IP address in dotted-decimal notation of the computer you wish to add.
- 2. Click the **Save** button when finished.

#### To modify A Reserved IP address:

- 1. Select the reserved address entry as you desire, and modify it. If you wish to delete the entry, make all of the entry fields blank.
- 2. Click the **Save** button.

#### To delete all Reserved IP addresses:

Click the Clear All button.

Click the **Save** button.

Click the **Next** button to go to the next page and Click the **Previous** button to return the previous page.

#### P Note:

The function won't take effect until the AP reboots.

#### 3.6 Wireless Advanced Settings

You can configure wireless advanced settings on this page.

| Wireless Advanced Settings |        |             |  |
|----------------------------|--------|-------------|--|
| 🔲 Disable short pr         | eamble |             |  |
| RTS Threshold:             | 2346   | (1-2346)    |  |
| Fragmentation Threshold:   | 2346   | (256-2346)  |  |
| Beacon interval:           | 100    | (20-1000ms) |  |
| 🗌 Reboot                   |        |             |  |
|                            | Save   |             |  |

Figure 3-19 AP Wireless Advanced Settings

- Disable short preamble Disable short preamble and use long preamble only. 802.11b mode supports only long preamble and this parameter will be ignored.
- RTS threshold RTS/CTS Threshold, the packet size that is used to determine if RTS/CTS should be sent.
- **Fragmentation threshold -** The maximum packet size used for fragmentation.
- > Beacon Interval The interval time between two successive beacons.

#### 3.7 System Tools

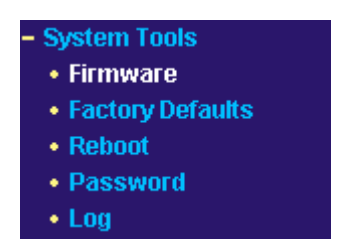

Figure 3-20 The System Tools menu

There are five submenus under the System Tools menu (shown in Figure 3-20): **Firmware**, **Factory Defaults, Reboot, Password, and Log.** Click any of them, and you will be able to configure the corresponding function. The detailed explanations for each submenu are provided below.

#### 3.7.1 Firmware

The page (shown in Figure 3-21) allows you to upgrade the latest version of firmware for the AP.

#### TL-WA601G 108M Wireless Access Point User Guide

| Firmware                |                                |
|-------------------------|--------------------------------|
| File Name:              | wa601g.bin                     |
| TFTP Server IP Address: | 192.168.1.100                  |
| Firmware Version:       | 2.15.2 Build 070424 Rel.54422n |
| Hardware Version:       | WA601G v1 00000000             |
|                         |                                |
|                         | Upgrade                        |

Figure 3-21 Firmware Upgrade

New firmware versions are posted at <u>www.tp-link.com</u> and can be downloaded for free. If the AP is not experiencing difficulties, there is no need to download a more recent firmware version, unless that version has a new feature that you want to use.

#### P Note:

When you upgrade the AP's firmware, you may lose its configuration settings, so make sure you write down the AP settings before you upgrade its firmware.

To upgrade the AP's firmware, follow these instructions:

- 1. Download a more recent firmware upgrade file from the TP-LINK website (www.tp-link.com).
- 2. Run a TFTP Server on a PC on your LAN, and take the file in the TFTP server's path.
- 3. Type the downloaded file name into the **File Name** box.
- 4. Type the IP Address of the PC that runs the TFTP server in the **TFTP Server's IP Address** field.
- 5. Click the **Upgrade** button.
- > **Firmware Version -** displays the current firmware version.
- Hardware Version displays the current hardware version. The hardware version of the upgrade file must accord with the current hardware version.

#### P Note:

Do not turn off the AP or press the Reset button while the firmware is being upgraded. The AP will reboot after the Upgrading has been finished.

#### 3.7.2 Factory Defaults

This page (shown in Figure 3-22) allows you to restore the factory default settings for the AP.

| Factory Defaults                                                                   |
|------------------------------------------------------------------------------------|
| Click following button to reset all configuration settings to their default values |
| Restore                                                                            |
|                                                                                    |

Figure 3-22 Restore Factory Default

Click the **Restore** button to reset all configuration settings to their default values.

- The default User Name: admin
- The default Password: admin
- The default IP Address: 192.168.1.1
- The default **Subnet Mask**: 255.255.255.0

#### P Note:

Any settings you have saved will be lost when the default settings are restored.

#### 3.7.3 Reboot

This page (shown in Figure 3-23) allows you to reboot the AP.

| Reboot                                  |  |
|-----------------------------------------|--|
| Click this button to reboot the system. |  |
| Reboot                                  |  |
|                                         |  |

Figure 3-23 Reboot the AP

Click the **Reboot** button to reboot the AP.

Some settings of the AP will take effect only after rebooting, which include:

- Change LAN IP Address. (System will reboot automatically)
- MAC Clone (system will reboot automatically)
- DHCP service function.
- Static address assignment of DHCP server.
- Upgrade the firmware of the AP (system will reboot automatically).
- Restore the AP's settings to factory default (system will reboot automatically).

#### 3.7.4 Password

This page (shown in Figure 3-24) allows you to change the factory default user name and password of the AP.

| Old User Name:       | admin |
|----------------------|-------|
| Old Password:        |       |
| New User Name:       |       |
| New Password:        |       |
| onfirm New Password: |       |

Figure 3-24 Password

It is strongly recommended that you change the factory default user name and password of the AP. All users who try to access the AP's web-based utility or Quick Setup will be prompted for the AP's user name and password.

#### S Note:

The new user name and password must not exceed 14 characters in length and must not include any spaces. Enter the new Password twice to confirm it.

Click the Save button when finished.

Click the Clear All button to clear all.

#### 3.7.5 Log

This page (shown in Figure 3-25) allows you to query the Logs of the AP.

| Log                                                                                                    |                                                                                     |  |  |
|----------------------------------------------------------------------------------------------------|-------------------------------------------------------------------------------------|--|--|
| Index                                                                                                    | Log                                                                                 |  |  |
| 1                                                                                                    | 0000:System: System initialization succeeded.                                       |  |  |
| 2                                                                                                    | 0008:DHCPS: request(): cid=1:0x00138fab5e57; ip=192.168.1.100; send_dhcp(ACK) done. |  |  |
| H-Ver = WA601G v1 00000000 : S-Ver = 2.15.2 Build 070424 Rel.54422n<br>L = 192.168.1.1 : M = 255.255.255.0 |                                                                                     |  |  |
|                                                                                                    | Refresh Clear All                                                                   |  |  |

Figure 3-25 System Log

The AP can keep logs of all traffic. You can query the logs to find what happened to the AP.

Click the **Refresh** button to refresh the logs.

Click the **Clear ALL** button to clear all the logs.

## Appendix A: Glossary

**108M Super**  $\mathbf{G}^{\mathsf{T}}$  **WLAN Transmission Technology** - 108M Super  $\mathbf{G}^{\mathsf{T}}$  WLAN Transmission Technology employs multiple performance-enhancing techniques including packet bursting, fast frames, data compression, and dynamic turbo mode that combine to improve the throughput and range of wireless networking products. Users can experience link rates of up to 108Mbps, twice the industry-standard maximum data link rate of 54Mbps, while preserving full compatibility with traditional 802.11g or 802.11b networks. 108M Super  $\mathbf{G}^{\mathsf{T}}$  products offer the highest throughput performance available on the market today. In dynamic 108M mode, the device can attach 802.11b, 802.11g and 108Mbps Super  $\mathbf{G}^{\mathsf{T}}$  devices at the same time in an integrated environment.

**2x to 3x eXtended Range<sup>™</sup> WLAN Transmission Technology -** The WLAN device with 2x to 3x eXtended Range<sup>™</sup> WLAN transmission technology make its sensitivity up to 105 dBm, which gives users the ability to have robust, longer-range wireless connections. With this range-enhancing technology, a 2x to 3x eXtended Range<sup>™</sup> based client and access point can maintain a connection at as much as three times the transmission distance of traditional 802.11b and 802.11g products, for a coverage area that is up to nine times greater. A traditional 802.11b and 802.11g product transmission distance is about 300m, A 2x to 3x eXtended Range<sup>™</sup> based client and access point can maintain a connection transmission distance may be up to 830m.

**802.11b** - The 802.11b standard specifies a wireless networking at 11 Mbps using direct-sequence spread-spectrum (DSSS) technology and operating in the unlicensed radio spectrum at 2.4GHz, and WEP encryption for security. 802.11b networks are also referred to as Wi-Fi networks.

**802.11g** - specification for wireless networking at 54 Mbps using direct-sequence spread-spectrum (DSSS) technology, using OFDM modulation and operating in the unlicensed radio spectrum at 2.4GHz, and backward compatibility with IEEE 802.11b devices, and WEP encryption for security.

Access Point (AP) - A wireless LAN transceiver or "base station" that can connect a wired LAN to one or many wireless devices. Access points can also bridge to each other.

**DNS** (Domain Name System) – An Internet Service that translates the names of websites into IP addresses.

Domain Name - A descriptive name for an address or group of addresses on the Internet.

**DoS** (Denial of Service) - A hacker attack designed to prevent your computer or network from operating or communicating.

**DSL** (Digital Subscriber Line) - A technology that allows data to be sent or received over existing traditional phone lines.

ISP (Internet Service Provider) - A company that provides access to the Internet.

**MTU** (Maximum Transmission Unit) - The size in bytes of the largest packet that can be transmitted.

SSID - A Service Set Identification is a thirty-two character (maximum) alphanumeric key

identifying a wireless local area network. For the wireless devices in a network to communicate with each other, all devices must be configured with the same SSID. This is typically the configuration parameter for a wireless PC card. It corresponds to the ESSID in the wireless Access Point and to the wireless network name.

**WEP** (Wired Equivalent Privacy) - A data privacy mechanism based on a 64-bit or 128-bit or 152-bit shared key algorithm, as described in the IEEE 802.11 standard.

**Wi-Fi** - A trade name for the 802.11b wireless networking standard, given by the Wireless Ethernet Compatibility Alliance (WECA, see http://www.wi-fi.net), an industry standards group promoting interoperability among 802.11b devices.

**WLAN** (Wireless Local Area Network) - A group of computers and associated devices communicate with each other wirelessly, which network serving users are limited in a local area.

**WPA (Wi-Fi P**rotected **A**ccess**)** - WPA is a security technology for wireless networks that improves on the authentication and encryption features of WEP (Wired Equivalent Privacy). In fact, WPA was developed by the networking industry in response to the shortcomings of WEP. One of the key technologies behind WPA is the Temporal Key Integrity Protocol (TKIP). TKIP addresses the encryption weaknesses of WEP. Another key component of WPA is built-in authentication that WEP does not offer. With this feature, WPA provides roughly comparable security to VPN tunneling with WEP, with the benefit of easier administration and use. This is similar to 802.1x support and requires a RADIUS server in order to implement. The Wi-Fi Alliance will call this, WPA-Enterprise. One variation of WPA is called WPA Pre Shared Key or WPA-PSK for short - this provides an authentication alternative to an expensive RADIUS server. WPA-PSK is a simplified but still powerful form of WPA most suitable for home Wi-Fi networking. To use WPA-PSK, a person sets a static key or "passphrase" as with WEP. But, using TKIP, WPA-PSK automatically changes the keys at a preset time interval, making it much more difficult for hackers to find and exploit them. The Wi-Fi Alliance will call this, WPA-Personal.

## **Appendix B: Specifications**

| General                  |                                                                        |  |  |
|--------------------------|------------------------------------------------------------------------|--|--|
| Standards and Protocols  | IEEE 802.3, 802.3u, 802.11b and 802.11g, TCP/IP, DHCP                  |  |  |
| Safety & Emission        | FCC、CE                                                                 |  |  |
| Ports                    | One 10/100M Auto-Negotiation LAN RJ45 port supporting Auto<br>MDI/MDIX |  |  |
| Cabling Type             | 10BASE-T: UTP category 3, 4, 5 cable (maximum 100m)                    |  |  |
|                          | EIA/TIA-568 100Ω STP (maximum 100m)                                    |  |  |
|                          | 100BASE-TX: UTP category 5, 5e cable (maximum 100m)                    |  |  |
|                          | EIA/TIA-568 100Ω STP (maximum 100m)                                    |  |  |
| Power Supply             | 9V~ 0.8A                                                               |  |  |
| LEDs                     | POWER, SYSTEM, LAN, WLAN                                               |  |  |
| Wireless                 |                                                                        |  |  |
| Wireless Data Rates      | 108/54/48/36/24/18/12/9/6Mbps or 11/5.5/3/2/1Mbps                      |  |  |
| WEP                      | 64/128/152 bits                                                        |  |  |
| Wireless Certification   | Wi-Fi WPA                                                              |  |  |
| Physical and Environment |                                                                        |  |  |
| Working Temperature      | 0℃~40℃ (32°F~104°F)                                                    |  |  |
| Working Humidity         | 10% - 90% RH, Non-condensing                                           |  |  |
| Storage Temperature      | -40℃~70℃(-40°F~158°F)                                                  |  |  |
| Storage Humidity         | 5% - 90% RH, Non-condensing                                            |  |  |
| Dimensions (L x W x H)   | $6.2 \times 4.3 \times 1.3$ in. (158×110×32 mm) (without antenna)      |  |  |

## **Appendix C: FAQ**

#### 1. No lights are lit on the access point.

It takes a few seconds for the power indicator to light up. Wait a minute and check the power light status on the access point if the access point has no power.

- 1) Make sure the power cord is connected to the access point.
- 2) Make sure the power adapter is connected to a functioning power outlet. If it is in a power strip, make sure the power strip is turned on. If it is plugged directly into the wall, verify that it is not a switched outlet.
- 3) Make sure you are using the correct TP-LINK power adapter supplied with your access point.

#### 2. The LAN light is not lit.

There is a hardware connection problem. Check these items:

- 1) Make sure the cable connectors are securely plugged in at the access point and the network device (hub, switch, or router).
- 2) Make sure the connected device is turned on.
- Be sure the correct cable is used. Use a standard Category 5 Ethernet patch cable. If the network device has Auto Uplink<sup>™</sup> (MDI/MDIX) ports, you can use either a crossover cable or a normal patch cable.

#### 3. I cannot access the AP with a wireless capable computer.

There is a configuration problem. Check these items:

- 1) You may not have restarted the computer with the wireless adapter to have TCP/IP changes take effect. Restart the computer.
- 2) The computer with the wireless adapter may not have the correct TCP/IP settings to communicate with the network. Restart the computer and check that TCP/IP is set up properly for that network. The usual setting for Windows the Network Properties is set to "Obtain an IP address automatically."
- 3) The access point's default values may not work with your network. Check the access point default configuration against the configuration of other devices in your network.

## Appendix D: Contact Information

For help with the installation or operation of TP-LINK Product, please visit our website.

http://www.tp-link.com